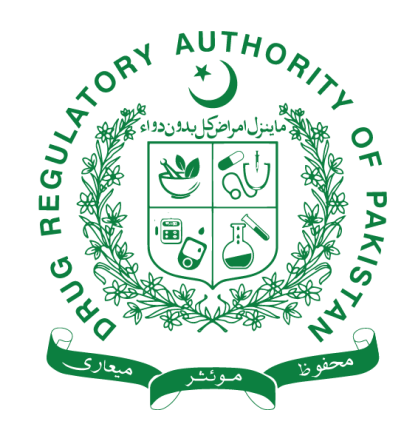

# **USER GUIDE FOR ONLINE IMPORT / EXPORT APPLICATIONS SOFTWARE**

Document No:MISC/GL/IE/001Document History:1st EditionEffective Date:23-Dec-2021

**Drug Regulatory Authority of Pakistan** Islamabad – Pakistan. User Guide for Online Import / Export Applications Software (Edition 01)

### HISTORY

This is the first edition of this user guide.

### **APPLICATION-** Guidance for industry

This user guide is applicable to the manufacturers, importers and exporters that intends to import or exports of therapeutic goods in the country including raw materials and finished drugs, biologicals, medical devices and alternative medicines. This document will aid following: -

- i. Manufactures and Importers of therapeutic goods;
- ii. Researchers, investigators or institutions intends to import investigational drugs products for clinical trials.

### PURPOSE

This use guide is aimed at provision of assistance for submission of application, through electronic platform, for imports and exports of products to the Drug Regulatory Authority of Pakistan in compliance with the legal and regulatory requirements for all therapeutic goods including finished pharmaceutical and biological drug products, active pharmaceutical ingredients (APIs) and drug substances (DS), Medical Devices, and Health & OTC Product (e.g. nutraceuticals, herbals, ayurvedic and homeopathic products, biochemic and Chinese products) and their raw materials.

### **INTRODUCTION**

In line with the vision of Prime Minister of Pakistan, and to facilitate the therapeutic goods' industry for ease of business and provision of conducive environment for compliance to regulatory requirement, Drug Regulatory Authority of Pakistan (DRAP) has introduced an electronic application management system which will enable applicants and regulators to communicate electronically for enhance provision of quality assured, safe and efficacious therapeutic goods.

This document is intended to provide step wise guidance to the users for submission of applications using this software and will assist in provision of applicable documentation. In case, applicants need any further technical assistance or have any query(s) with regard to use of this software, they may contact Division of Management Information System, DRAP @ addl-directormis@dra.gov.pk or call at 051-9107414 / 051 9107412.

### **Step-1: Login Screen**

- (i) Access the software application using: ie.dra.gov.pk
- (ii) Please use same user and password provided for online fee challan system.

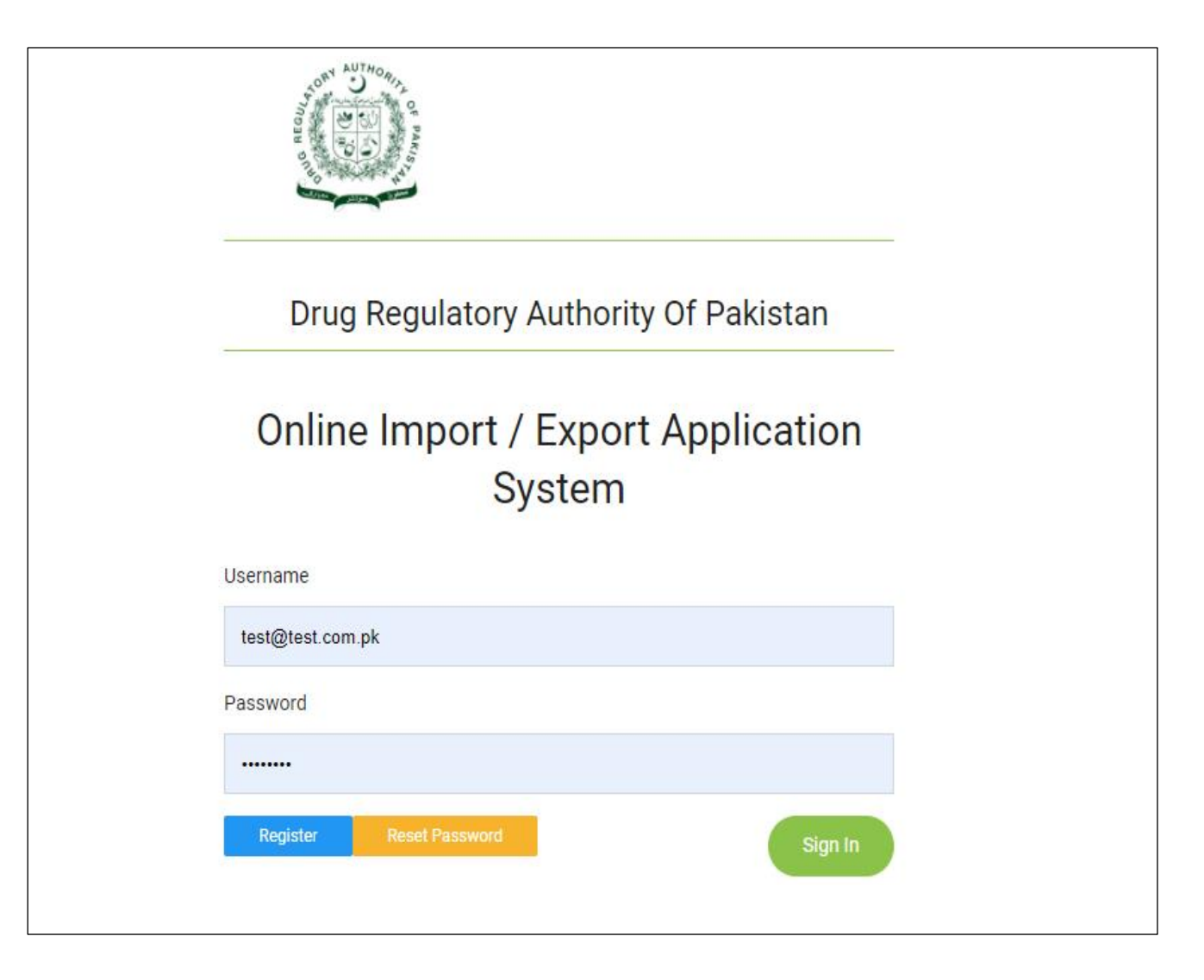

**Division of Management Information System, DRAP** 

# Step: II

After Login following screen will appear.

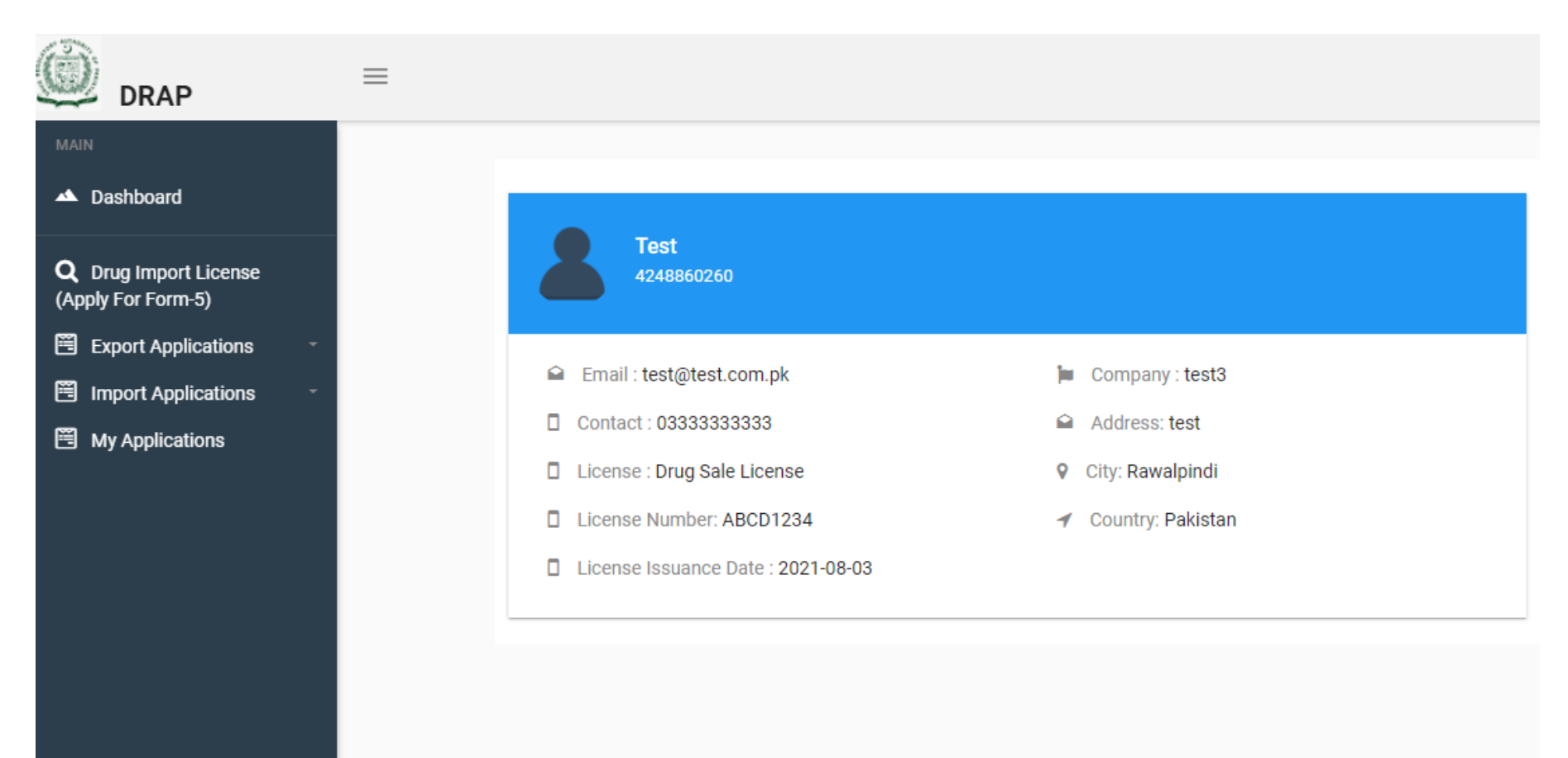

Left Panel showing different types of tabs such as application for Drug Import License, Export Applications, Import Applications, My Applications.

Page 5 of 17

# 1. <u>Application for Drug Import License</u>

Click on Drug Import License (as indicated below)

| DRAP                                                                                          | ≡ |                                                                                                    |                                                                                                    |
|-----------------------------------------------------------------------------------------------|---|----------------------------------------------------------------------------------------------------|----------------------------------------------------------------------------------------------------|
| MAIN                                                                                          |   | <b>Test</b><br>4248860260                                                                                                    |                                                                                                    |
| <ul> <li>Export Applications</li> <li>Import Applications</li> <li>My Applications</li> </ul> |   | <ul> <li>Email : test@test.com.pk</li> <li>Contact : 03333333333</li> <li>License : Drug Sale License</li> <li>License Number: ABCD1234</li> <li>License Issuance Date : 2021-08-03</li> </ul> | <ul> <li>Company : test3</li> <li>Address: test</li> <li>City: Rawalpindi</li> <li>Country: Pakistan</li> </ul> |

The following form will open and fill the information carefully prior to submit the application.

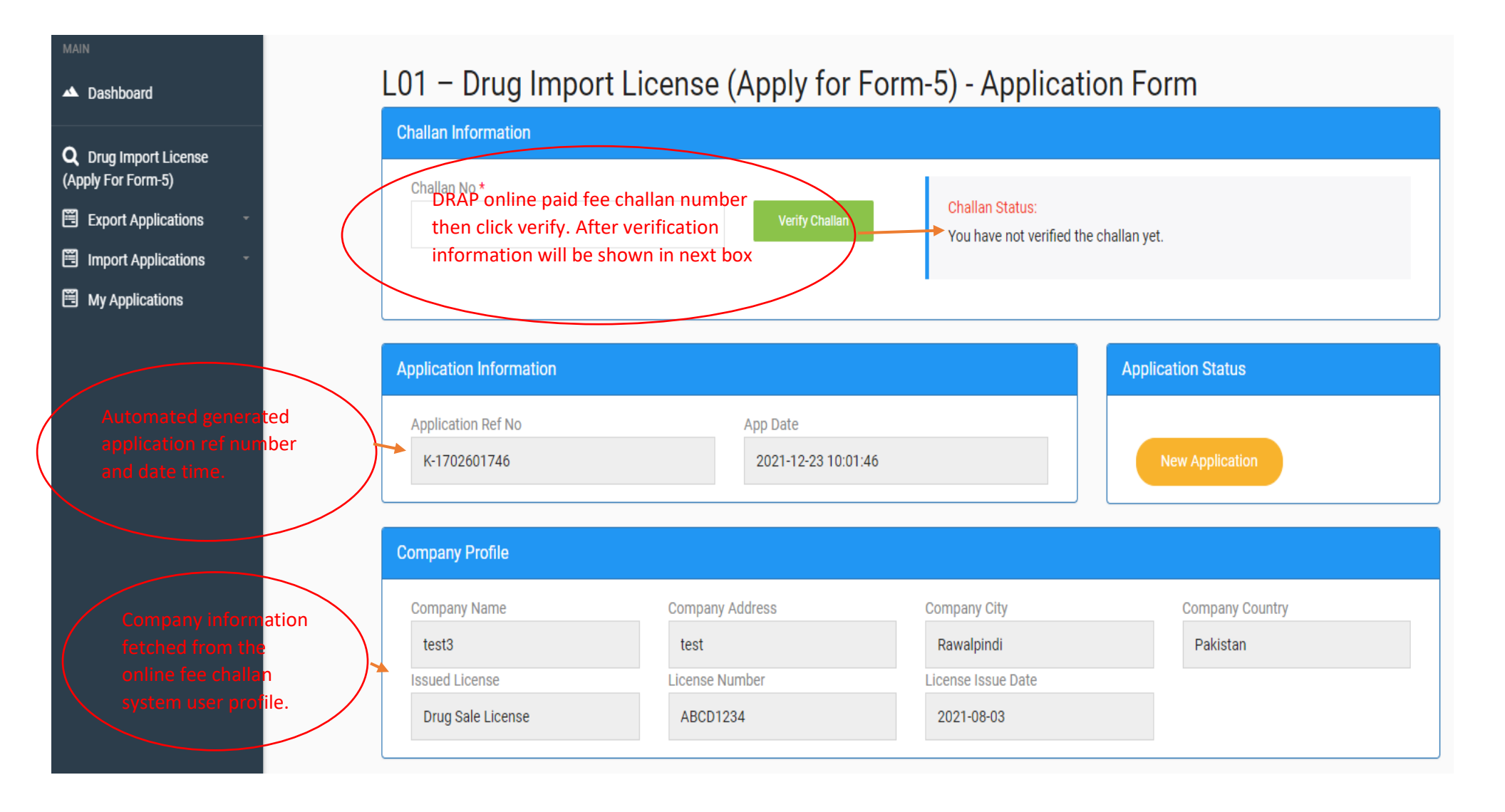

## Select the license type

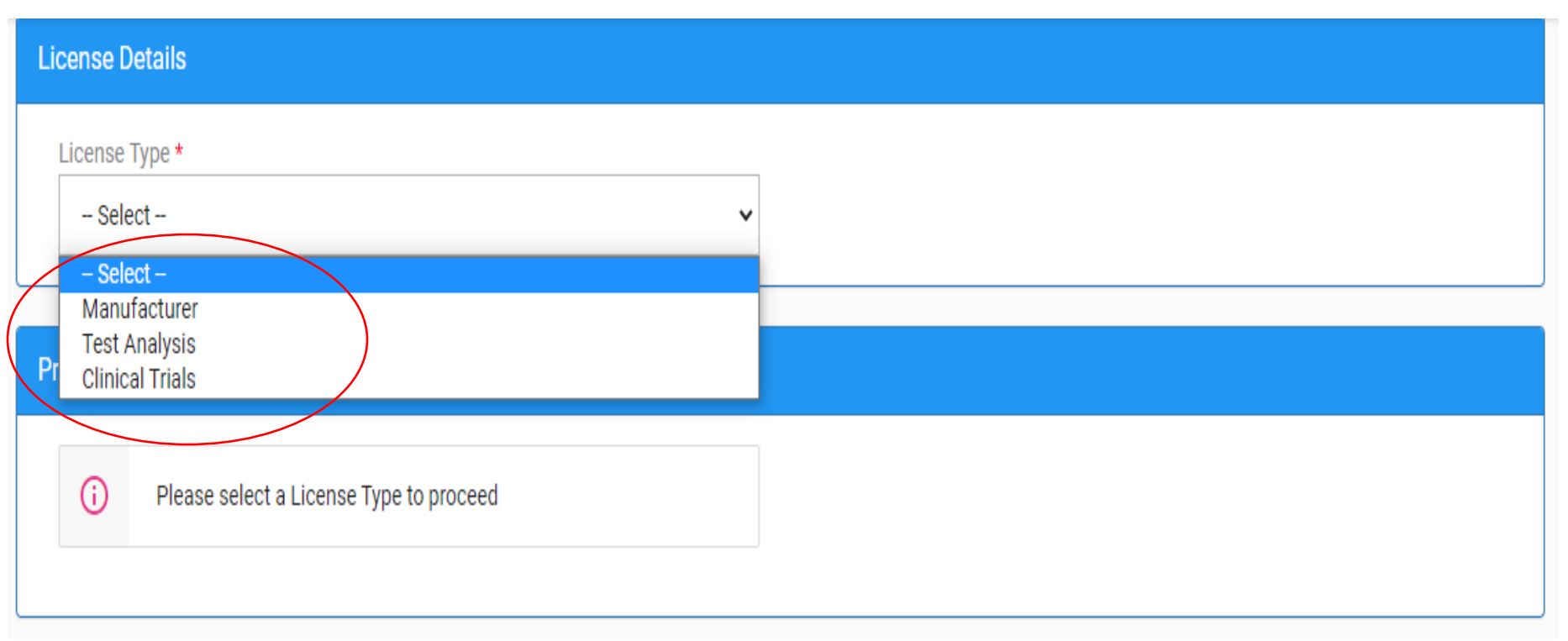

### Upload relevant documents (\* is mandatory uploading and only pdf file not more than 2MB size)

| Document Submitted                                                                                                    |                                                                                                    |                                                                                          |  |  |  |  |
|----------------------------------------------------------------------------------------------------|----------------------------------------------------------------------------------------------------|------------------------------------------------------------------------------------------|--|--|--|--|
| API Requirement Data / Stability Report * Choose File No file chosen Copy of Paid DRAP Fee Challan * Choose File No file chosen | Certificate of Analysis / Specifications * Choose File No file chosen Drug Registration Letter / Renewals * Choose File No file chosen | Clinical Trial Approved * Choose File No file chosen Form 2 * Choose File No file chosen |  |  |  |  |
| Form 4 * Choose File No file chosen                                                                                             | GMP Certificate ( Manufacturers ) * Choose File No file chosen                                                                         | Undertaking on Stamp Paper * Choose File No file chosen                                  |  |  |  |  |
| Others Choose File No file chosen                                                                                               |                                                                                                    |                                                                                          |  |  |  |  |
| Authority of Pakistan act, 2012 and the rules made there a Save & Submit Save As Draft                                          | under.                                                                                                    |                                                                                          |  |  |  |  |

- 1. After uploading documents check the box to certify the information which you have provided is correct after that there are two options Save as Draft (means your application is saved at your own dashboard) and save & submit (means your application has been submitted to DRAP for further proceedings).
- 2. Once application submitted to DRAP, applicant cannot change any information

#### Division of Management Information System, DRAP

Page 9 of 17

## 2. Export Applications

There are 4 options for export purpose as indicated below, applicant can apply to click on the desired tab.

| DRAP                                               | ≡    |             |                   |            |            |                |        |
|----------------------------------------------------|------|-------------|-------------------|------------|------------|----------------|--------|
| MAIN                                               | My A | pplications |                   |            |            |                |        |
| ▲ Dashboard                                        | SR.N | O APP TYPE  | APPLICATION TITLE | APP REF NO | CHALLAN NO | CURRENT STATUS | ACTION |
| <b>Q</b> Drug Import License<br>(Apply For Form-5) |      |             |                   |            |            |                |        |
| 🗎 Export Applications 🗠                            |      |             |                   |            |            |                |        |
| Export Finished Goods-<br>Pharma/HOTC Only         |      |             |                   |            |            |                |        |
| 🖺 Export Raw Material                              |      |             |                   |            |            |                |        |
| 🖺 Re Export Raw Material                           |      |             |                   |            |            |                |        |
| 🖺 Export Medical Devices                           |      |             |                   |            |            |                |        |
| 🗒 Import Applications 🔹                            |      |             |                   |            |            |                |        |
| My Applications                                    |      |             |                   |            |            |                |        |

## 3. Import Applications

There are 05 types of options available as indicated below, applicant can apply to click on the desired tab.

| DRAP                                               | ≡       |                      |                   |            |            |                |        |
|----------------------------------------------------|---------|----------------------|-------------------|------------|------------|----------------|--------|
| MAIN                                               | My Appl | ications<br>APP TYPE | APPLICATION TITLE | APP REF NO | CHALLAN NO | CURRENT STATUS | ACTION |
| <b>Q</b> Drug Import License<br>(Apply For Form-5) |         |                      |                   |            |            |                |        |
| Export Applications                                |         |                      |                   |            |            |                |        |
| 🗎 Import Applications 🗠                            |         |                      |                   |            |            |                |        |
| 🖺 Import Raw Material                              |         |                      |                   |            |            |                |        |
| 🖺 Import Finished Drugs                            |         |                      |                   |            |            |                |        |
| 🗒 Import Medical Devices                           |         |                      |                   |            |            |                |        |
| 🗐 Import HOTC Raw<br>Material                      |         |                      |                   |            |            |                |        |
| Import HOTC Finished<br>Drugs                      |         |                      |                   |            |            |                |        |

After completion of desired forms save and submit the application then you will get electronic reference number for future record.

# 4. <u>Status of all applications</u>

Applicants can check the status of all applications to click on the option "My Applications" as indicated below in left panel.

| Dashboard<br>Drug Import License<br>ply For Form-5)<br>Export Applications<br>Import Applications<br>My Applications | SR.NO         J           1         I           2         I | APP TYPE<br>Export<br>Export   | APPLICATION TITLE<br>Export Finished Drugs / HOTC                                                                             | APP REF NO<br>A-19752219726 | CHALLAN NO<br>61307208147          | CURRENT STATUS       | ACTION     |  |
|----------------------------------------------------------------------------------------------------|-------------------------------------------------------------|--------------------------------|----------------------------------------------------------------------------------------------------|-----------------------------|------------------------------------|----------------------|------------|--|
| Drug Import License<br>ply For Form-5)<br>Export Applications *<br>Import Applications *<br>My Applications          | 1 I<br>2 I                                                  | Export<br>Export               | Export Finished Drugs / HOTC                                                                                                  | A-19752219726               | 61307208147                        | Returned             | Q Lindate  |  |
| Export Applications *<br>Import Applications *<br>My Applications                                                    | 2                                                           | Export                         |                                                                                                    |                             |                                    |                      |            |  |
| My Applications                                                                                                    |                                                             |                                | Export Medical Devices                                                                                                    | D-18352213692               | 61307208147                        | Rejected             | Q View     |  |
|                                                                                                    | 3                                                           | Export                         | Export of Raw Material                                                                                                    | C-18552213247               | 61307208147                        | Approved             | Q View     |  |
|                                                                                                    | 4                                                           | Export                         | Re-Export of Raw Material                                                                                                    | B-18652218516               | 61307208147                        | Approved             | Q View     |  |
|                                                                                                    | 5 1                                                         | Export                         | Export of Raw Material                                                                                                    | C-19252218674               | 381716240558                       | Approved             | Q View     |  |
| -Rejected application mear                                                                                           | ns DRAP on ne mislea                                        | Returned app<br>clarifications | Returned application status means that DRAP desired some<br>clarifications from applicant. Click on update button to view the |                             |                                    |                      |            |  |
| -Applicant will require fresh                                                                                        | h applica                                                   | ition to re                    | consider the case.<br>Page 12 of 1                                                                                            | resubmit the                | om DRAP, after pro<br>application. | ovision of desired i | nformation |  |

### 5. Process of returned Applications

After click on update the following section will appear in the bottom of application under "Application History" tab.

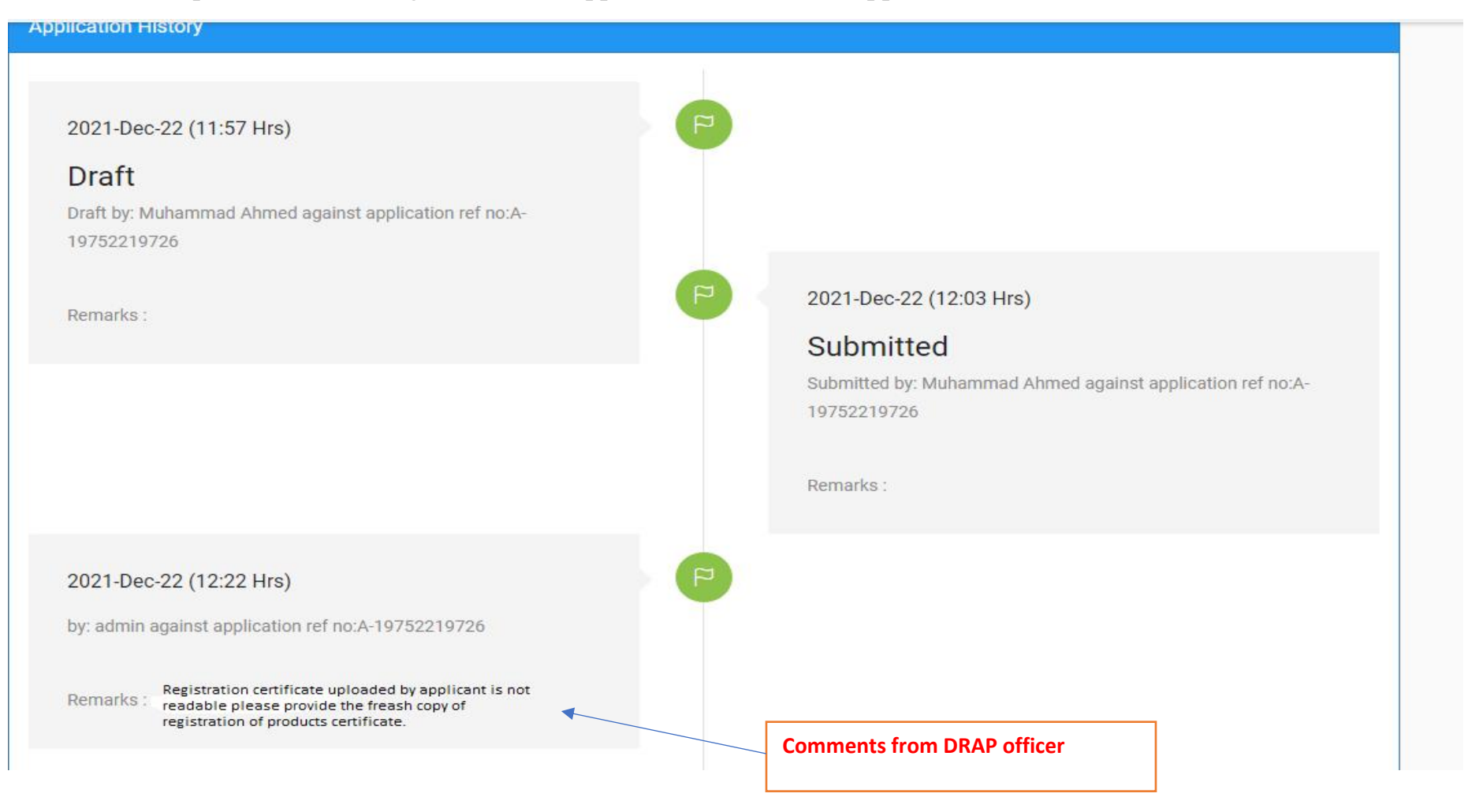

**Division of Management Information System, DRAP** 

Applicant can type reply in the following box and upload the desired documents as needed. After upload click on the resubmit button as indicated below. Your application will be resubmitted to DRAP.

| ter Vour Deply Here |  |                                |
|---------------------|--|--------------------------------|
| tel foul keply here |  | Attach the documents mentioned |
|                     |  | Choose File No file chosen     |
|                     |  | Re-Submit                      |
|                     |  |                                |
|                     |  |                                |

## 6. <u>Printing of Letter (Approved Application)</u>

|                                                    |    |           |       | Approved application                    | means your applic                                                       | ation had    |                |          |  |
|----------------------------------------------------|----|-----------|-------|-----------------------------------------|-------------------------------------------------------------------------|--------------|----------------|----------|--|
| DRAP                                               | ≡  |           |       | approved and applican following button. | approved and applicant can print the letter using the following button. |              |                |          |  |
| MAIN                                               | Му | Applicati |       |                                         |                                                                         |              |                |          |  |
|                                                    | SF | R.NO AP   | РТҮРЕ | APPLICATION TITLE                       | APP REF NO                                                              | CHALLAN NO   | CURRENT STATUS | ACTION   |  |
| <b>Q</b> Drug Import License<br>(Apply For Form-5) |    | 1 Ex      | cport | Export Finished Drugs / HOTC            | A-19752219726                                                           | 61307208147  | Returned       | Q Update |  |
| Export Applications                                |    |           |       |                                         |                                                                         |              |                |          |  |
| Import Applications                                |    | 2 Ex      | port  | Export Medical Devices                  | D-18352213692                                                           | 61307208147  | Rejected       | Q View   |  |
| My Applications                                    |    | 3 Ex      | xport | Export of Raw Material                  | C-18552213247                                                           | 61307208147  | Approved       | Q View   |  |
|                                                    |    | 4 Ex      | rport | Re-Export of Raw Material               | B-18652218516                                                           | 61307208147  | Approved       | Q View   |  |
|                                                    |    | 5 Ex      | kport | Export of Raw Material                  | C-19252218674                                                           | 381716240558 | Approved       | Q View   |  |

Note: Copy of Sample Letter shown on next slide.

User Guide for Online Import / Export Applications Software (Edition 01)

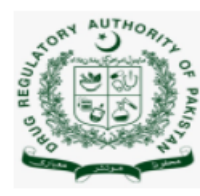

Government of Pakistan Ministry of National Health Services, Regulations & Coordination Drug Regulatory Authority of Pakistan TF Complex, Sector G-9/4, Islamabad \*\*\*\*\*

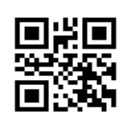

SAY NO TO CORRUPTION

Computerized No C-18552213247

Date of issue 2021-Dec-20

Firm Name, Chemonics

Address, 2nd Floor NSTP H12 Islamabad

City. Islamabad

#### Subject: NO OBJECTION CERTIFICATE

Please refer to your application No. C-18552213247 dated 2021-12-20 12:28:15 on the subject cited above. The Drug Regulatory Authority of Pakistan has No Objection in exporting the below mentioned Raw Materal to **M**/s Chemonics 2nd Floor NSTP H12 Islamabad Islamabad Pakistan vide invoice no. 61307208147 dated 2021-Dec-31

|                  |           |                 |                 |       |              |              |          | Amount              |
|------------------|-----------|-----------------|-----------------|-------|--------------|--------------|----------|---------------------|
| Material<br>Name | Batch No. | Mfg Date        | Exp Date        | Packs | Pack<br>Size | Manufacturer | Quantity | Unit Price<br>(USD) |
|                  | TI-3212   | 2021-<br>Dec-30 | 2025-Dec-<br>31 | 10    | 20           | Chemonics    | 200      | 2000                |

2. However, all other codal formalities may please be compiled at the time of Export.

3. Custom authorities are requested to check the consignment thoroughly at the time of export.

### Muhammad Ishtiaq

Assistant Director (I&E)

Page 16 of 17

#### DRUG REGULATORY AUTHORITY OF PAKISTAN

Telecom Foundation Complex, G-9/4, Islamabad, Pakistan Email: addl-directormis@dra.gov.pk Phone:92-51-9107412

www.dra.gov.pk